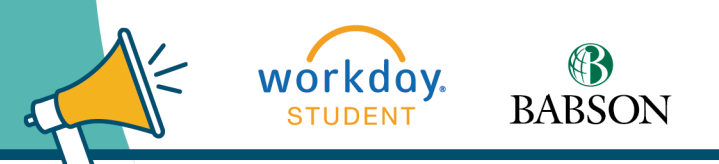

# **Requesting A Course Section Pre-requisite Override**

Here's how to request a pre-requisite override. It is critical that the request is made BEFORE your registration appointment begins. Be sure to allow faculty at least one full business day to respond.

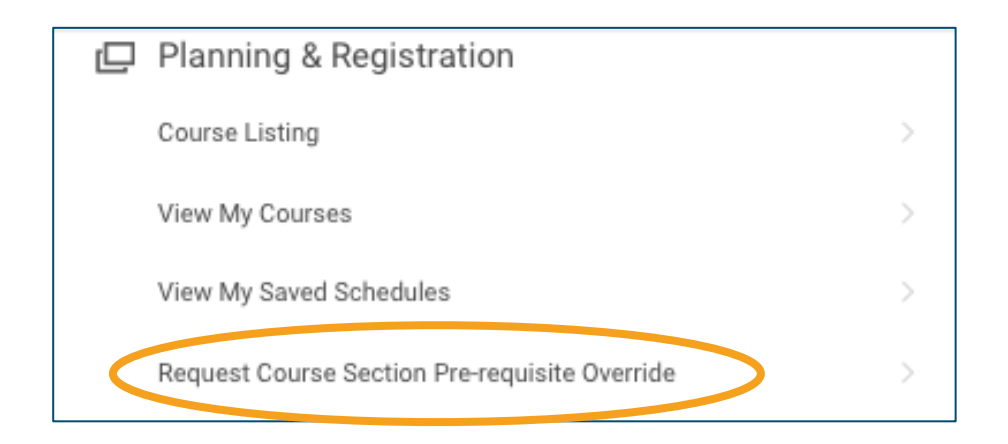

## **STEP 1**

In the **Planning & Registration** section of the **Academics** page, click **Request Course Section Pre-requisite Override**.

## **Request Course Section Pre-requisite Override**

| Start Date within * | × Spring 2021<br>(01/19/2021-05/08/2021) | =   |
|---------------------|------------------------------------------|-----|
| Course *            | × COM 3511 - BUSINESS<br>PRESENT         | - = |
| Course Section *    | × COM 3511-A01 - BUSINESS<br>PRESENT     | - = |
|                     |                                          |     |

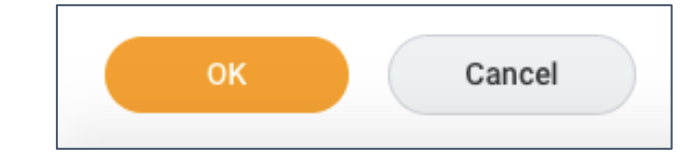

# **STEP 2**

This will bring you to the **Request Course** Section Pre-requisite Override page. Choose the Start Date Within (the term), the Course (only use the Course Number, do not add the Section Number here), and the Course Section, and click OK.

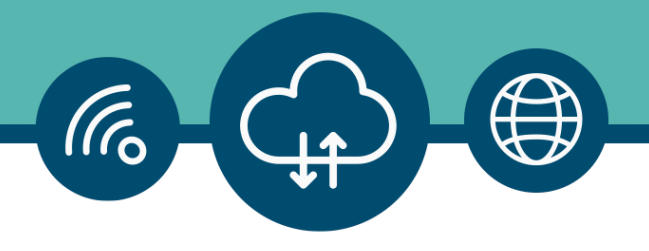

#### ← Request Course Section Pre-requisite Override

| itart Date within                   | Course Section                  | Pre-requisite Override Item |
|-------------------------------------|---------------------------------|-----------------------------|
| ipring 2021 (01/19/2021-05/08/2021) | COM 3511-A01 · BUSINESS PRESENT | PQ: COM 3511 Prerequisites  |
| enter your comment                  |                                 |                             |
| enter your comment                  |                                 |                             |
| enter your comment                  |                                 |                             |

## **STEP 3**

Next, use the comment box to provide information about why you are requesting a pre-requisite override, then click **Submit**.

#### Request Course Section Pre-requisite Override

Eligibility Override: COM 3511 - BUSINESS PRESENT requested by Daniel Student - Babson College/Undergra duate (BS) - 08/24/2020 - Active Immediate

| Overall Process Eligibil  | ity Override: COM 3511 - BUS | INESS PRESENT reque | sted by Daniel St         | udent       | - Babson College/Undergra | duate (BS) - 08/24/202 |
|---------------------------|------------------------------|---------------------|---------------------------|-------------|---------------------------|------------------------|
| Overall Status In Prog    | ress                         |                     |                           |             |                           |                        |
| Process                   |                              |                     |                           |             |                           |                        |
| Process History 1 Item    |                              |                     |                           |             |                           | 01                     |
| Process                   | Step                         | Status              | Completed On              | Due<br>Date | Person                    | Comment                |
| Elgibility-Override Event | Eligibility Override Event   | Step Completed      | 10/22/2020<br>63 32:23 PM |             | Student / Daniel Student  |                        |
|                           |                              |                     |                           |             |                           |                        |
|                           |                              |                     |                           |             |                           |                        |

## **STEP 4**

81 🖶

You will see that your request is in process. Click **Done**.

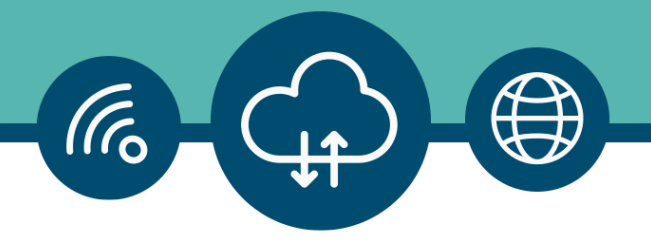

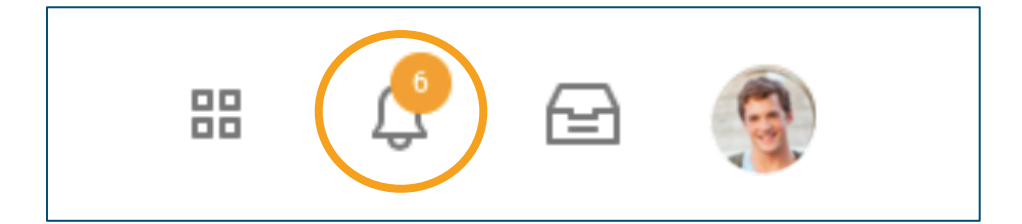

#### **STEP 5**

When the faculty member has responded to your request, you will see a notification at the **Bell** in the upper right corner of Workday. Click the **Bell**.

| Maria an All |          | Cont Due Nouvert  |
|--------------|----------|-------------------|
| Viewing: All | ~        | Sort By: Newest   |
|              | From     | Last 30 Days      |
|              | o: EIN A | 571 - DEAL ESTATE |

## **STEP 6**

On the **Notifications** page you will see if the override was approved. Please note: This mean you are now eligible to enroll in the class. You will still need to follow the steps that take you through the registration process.